# **TESTING PAYMENT PROCEDURE AT MINT-SRC USING UTHM ePAYMENT METHOD**

### ePayment **UTHM Website**

This website can be search at https://epayment.uthm. edu.my/others

ePayment

#### SERVICES # Alumni Donations # Endowment Fund 🖀 Tuition Fee 苗 Conference Fee ★ Misc. Payment 🛒 Book Purchase \* JomPAY 器 QRPAY FPX OPERATING HOU 24 hours daily I-MUAMALAT OPERATING HOURS

6 am - 12 pm daily

Ditter Code: 39057 Ret-1: mobil: number Ret-2: identity card number

\*JomPAY : Payment will be updated within 3

working days

Home User Guide FAQ Contact Us

**UTHM** 

Online Payment Gateway, Universiti Tun Hussein Onn Malaysia

ePayment

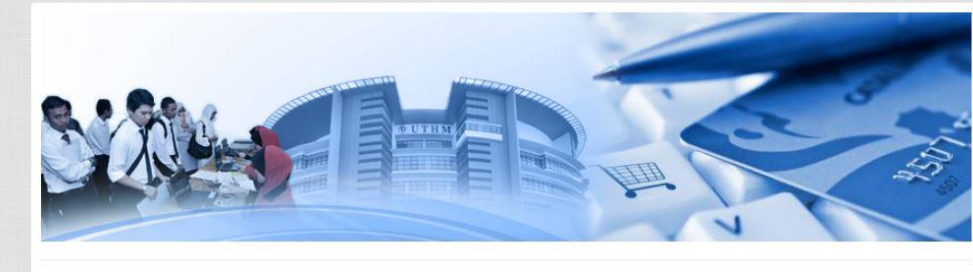

UTHM ePayment or Online Payment Gateway is a payment service developed specifically for Universiti Tun Hussein Malaysia's customers. online payment facility using FPX debit, Bank Muamalat Internet Banking Service (i-Muamalat) debit and credit cards (VISA / Mastercard).

Payments using FPX can be done if you are an electronic banking account holder in the banks registered under FPX which is currently Bank Islam Malaysia Berhad, CIMB Bank Berhad, Hong Leong Bank Berhad, Public Bank Berhad, Maybank, RHB Bank Berhad, AmBank, UOB, Affin Bank, Alliance Bank and Bank Rakyat.

Users are encouraged to read the user guide carefully to avoid any confusion or interruption during transaction

Melayu English

naybank2u.com

Provenuamalat BANK (ISLAM CIMB Clicks Connect AFF/INBANK

ရာ

# **UTHM**

Online Payment Gateway, Universiti Tun Hussein Onn Malaysia

| wment Fund                                                                                                    | inicolanicouo r ajinom                                                                                       |                                         |   |
|----------------------------------------------------------------------------------------------------|----------------------------------------------------------------------------------------------------|-----------------------------------------|---|
| n Fee                                                                                                    | Note : For payment of tuition, fines, penalties and all hostel related payment, please use Tuition Fees menu |                                         |   |
| Payment                                                                                                    | Full Name                                                                                                    | Mr. XXXXXX                              |   |
| Purchase<br>PAY                                                                                                    | MyKAD/Passport No.                                                                                           | 96XXXX-XX-XXXX                          |   |
| AY                                                                                                    | Matric No.                                                                                                   | HE17XXXX                                |   |
| DPERATING HOURS                                                                                                    | Contact No.                                                                                                  | 011XXXXXXX                              |   |
| LAT OPERATING                                                                                                    | Email                                                                                                    | mrx@uthm.edu.my                         |   |
| 2 pm daily                                                                                                    | Payment Type                                                                                                 | LAB TEST                                | ~ |
| htt <u>i:editoretti</u><br>mgathesentationetti<br>mgathesentationetti<br>PAY: Payment will<br>dated within 3<br>ng days | Description                                                                                                  | E15225 Tabung MiNT-SRC IIE AFM 2 Sample |   |
|                                                                                                    | Amount                                                                                                    | RM 20                                   |   |

**Choose Misc. Payment** icon at left corner and fill the form. At the description please write E15225 Tabung MiNT-SRC IIE AFM 2 Sample, for example. Than click button submit

HUOB allianceenline VISA

**Misc.** Payment

**Details Form** 

WWW.inkust.com

# **Verify The Form**

# The customer needs to varify the details before continuing with payment. Than click button continue

# UTHM

# Endowment Fund Tuition Fee Conference Fee

★ Misc. Payment Sook Purcha

FPX OPERATING HOURS 24 hours daily I-MUAMALAT OPERATING

6 am - 12 pm daily

Bitter Code: 39557 Bet-1: matric: number Ref-2: identity: card number

\*JomPAY : Payment will be updated within 3 working days

\* JomPA 器 QRPAY

VICES 1 Alumni Donation

Home User Guide FAQ Contact Us

### **ePayment**

Online Payment Gateway, Universiti Tun Hussein Onn Malaysia

Please verify your details before continuing with payment

Melayu English

| Full Name          | MR. XXXXXX                              |
|--------------------|-----------------------------------------|
| MyKAD/Passport No. | 96XXXX-XX-XXXX                          |
| Matric No.         | HE17XXXX                                |
| Contact No.        | 011XXXXXXX                              |
| Email              | mrx@uthm.edu.my                         |
| Payment Type       | LAB TEST                                |
| Description        | E15225 Tabung MiNT-SRC IIE AFM 2 Sample |
| Amount             | RM 20.00                                |

<< Back Continue >>

#### Home

### **UTHM**

### **ePayment**

**Payment Method** 

Fullname

Online Payment Gateway, Universiti Tun Hussein Onn Malaysia

MR XXXXXXX

#### SERVICES

# Alumni Donations # Endowment Fund 🖀 Tuition Fee Conference Fee

### ★ Misc. Payment

Sook Purchase \* JomPAY

#### 跟 QRPAY

### 24 hours daily

I-MUAMALAT OPERATING

### 6 am - 12 pm daily

working days

Biller Code: 39087 Ref-1: matric: number Ref-2: identity card number \*JomPAY : Payment will be updated within 3

| i unnume               | MIL. 7000000                            |
|------------------------|-----------------------------------------|
| MyKAD/Passport No.     | 96XXXX-XX-XXXX                          |
| Matric No.             | HE17XXXX                                |
| Phone No.              | 011XXXXXXXX                             |
| Email                  | mrx@uthm.edu.my                         |
| Payment Type           | PENGUJIAN MAKMAL                        |
| Description            | E15225 Tabung MINT-SRC IIE AFM 2 Sample |
| Transaction ID         | 20220517020553                          |
| Amount                 | RM 20.00                                |
| Service Charge for FPX | RM 0.50                                 |
| Total Amount for FPX   | RM 20.50                                |

Payment Method (Please select one)

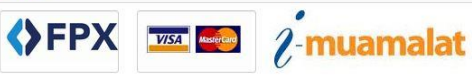

### **Payment Method**

# **Choose your personel** online banking method to complete the payment process and keep your receipt for future action